#### **BAB IV**

#### HASIL DAN PEMBAHASAN

#### 1.1 Implementasi

Pada tahap ini merupakan tahapan terakhir untuk semua hasil yang telah dilaksanakan sebelumnya dan dituangkan dalam sebuah aplikasi yang memudahkan dosen pembimbing maupun prodi dalam memprediksi kelulusan mahasiswa IIB Darmajaya.

#### 4.1.1 Halaman login admin

Merupakan halaman awal admin melakukan login dan memasukan username dan password sebelum masuk kedalam sistem informasi prediksi dapat dilihat pada gambar 4.1

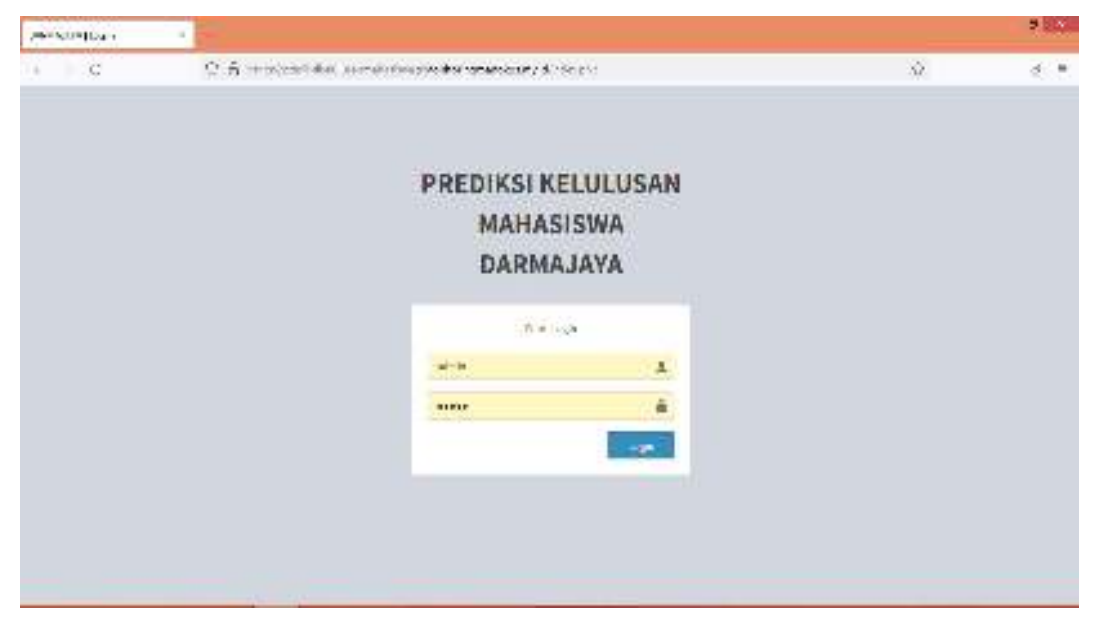

Gambar 4.1 Halaman login admin

#### 4.1.2 Halaman dashbord pada admin

Halaman ini merupakan halaman dashboard prodi untuk mengontrol data mahasiswa dan data dosen pembimbing akademik dapat dilihat pada gambar 4.2

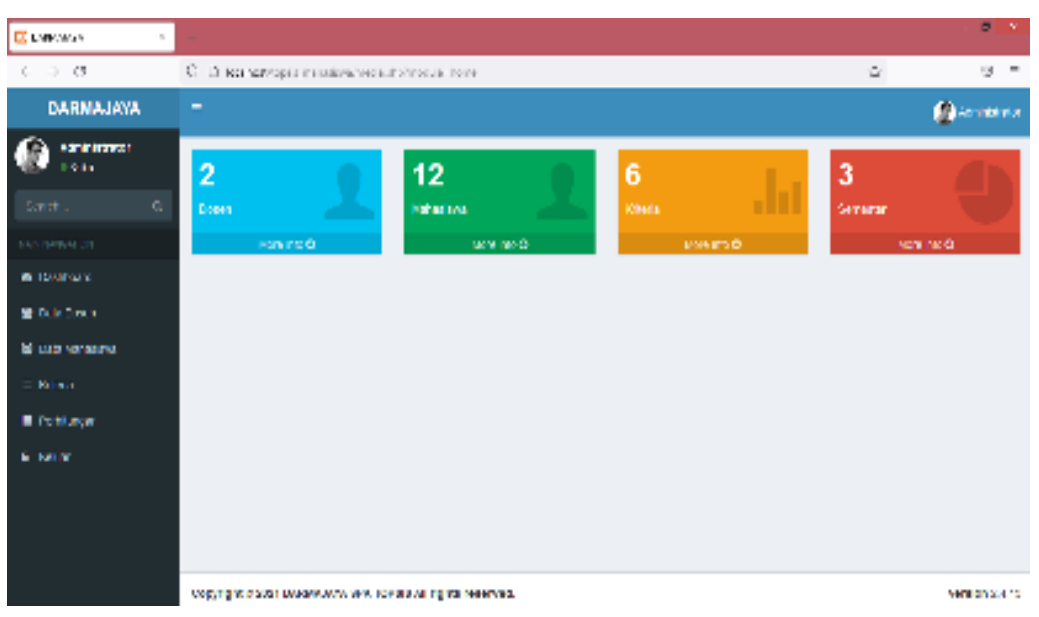

Gambar 4.2 Halaman dashbord admin

## 4.1.3 Halaman input tahun ajaran

Pada halaman ini admin bisa menambahkan tahun ajaran sehingga mahasiswa bisa terkelompok dengan baik sesuai dengan tahun masuknya mahasiswa dapat dilihat pada gambar 4.3

| poper a           | 4         |                                                           |                                    |           |               |
|-------------------|-----------|-----------------------------------------------------------|------------------------------------|-----------|---------------|
| ← + 3             | 0.5 (1-1) | n han spin a start an an an an an an an an an an an an an | المحافظة الشاعم والمعاول ومارتكمها | ×         | ø             |
| DARMAJAYA         |           |                                                           |                                    |           | (2) × + + + + |
| @                 | Data tahi | unajaran                                                  |                                    |           |               |
|                   | + 10-000  | 144                                                       |                                    |           |               |
|                   | - and the | S rates                                                   |                                    | Same -    | _             |
| E Codile          | 0.00      | Douter.                                                   |                                    |           |               |
| · martin          |           | 12 414125,04                                              | .40                                | 24.00     |               |
| * funleur         | 1.1       | ark."                                                     | 241                                | (Fright)  |               |
| 🗑 Dala da, secore | 1.0       | 399 <b>4</b>                                              | Beer.                              | - 40 mm t |               |
| <b>**</b> ***     | 9         | 2014                                                      |                                    | 10 m      |               |
| N 1016            | 1         | 5.00 E                                                    | 1000 A                             | St        |               |
|                   | - J       | 44.                                                       | Red (                              | Citrana - |               |
|                   | Grangette | Valley a m                                                |                                    | 56        |               |

Gambar 4.3 Halaman dashbord admin

#### 4.1.4 Halaman input data dosen

Pada halaman ini admin bisa menambahkan data dosen yang siap membimbing para mahasiswa dapat dilihat pada gambar 4.4

| a same to a                 | 8 II waren 🗴 🔝 de marane e 🛪 🕴 🕈      |         |
|-----------------------------|---------------------------------------|---------|
| + + C. Station              | ny a mony subject a subject of a sub- | S A G 1 |
| DARMAJAYA                   |                                       | @*****  |
| A218180220                  | Tambah Data Doser                     |         |
| 604 k Q                     | 100                                   |         |
| 100000                      | Family and Society set of w           |         |
| an contract                 | tara tergrap                          |         |
| W DelaDosen                 | See and                               |         |
| 🐨 Detakod ashiwa<br>— 1 k k | Nes<br>The Third Brow publik          | _       |
| in realized                 | (80.04)                               |         |
|                             |                                       |         |
|                             |                                       |         |
|                             |                                       |         |

Gambar 4.4 Halaman input data dosen

### 4.1.5 Halaman input data mahasiswa

Pada halaman ini admin atau prodi menginputkan data mahasiswa yang nantinya mahasiswa akan masuk ke kesistem dengan npm mereka masing masing dapat diihat pada gambar 4.5

| 2 abdgesbären auger 8                            | E Lawrence A                                                                                                    |   |                |
|--------------------------------------------------|----------------------------------------------------------------------------------------------------|---|----------------|
| € + 0                                            | 0.0 Market and a second second se | 0 | e 2 =          |
| DARMAJAYA                                        |                                                                                                    |   | £              |
| () ·····                                         | Tambah Data mahasiswa                                                                                                    |   |                |
|                                                  | APA                                                                                                    |   |                |
| n zatur<br>V bester<br>V bestere                 | Name (anglog)<br>Tao' to Testamend<br>Tain Makadian<br>( <u>Britem</u> ), the file state and                                                                                                    |   |                |
| <ul> <li>Reference</li> <li>Reference</li> </ul> | Soon Profileiting Alademik<br>Sachardy Saleh, Sanan, 24(3)                                                                                                    |   | •              |
|                                                  |                                                                                                    |   |                |
|                                                  | Capyright II: 2021 BARBALANS BPR 15PER All rights memorial.                                                                                                    |   | Westiny 2.6.12 |

Gambar 4.5 Halaman input data dosen

## 4.1.6 Halaman input kriteria

Pada halaman ini admin menginputkan data yang dijadikan kriteria sehingga memudahkan mahasiswa menginputkan data dengan mudah dapat dilihat pada gambar 4.6

|                          | • • Enverent • unter (222) (spec * +                                                                                                    |       |
|--------------------------|----------------------------------------------------------------------------------------------------|-------|
| + + C □ states           | nana, mataalima yoo kaaraa Yoo kaa oo taalaa too add                                                                                                    | 0 0 0 |
| DARMAJAYA                |                                                                                                    | 2     |
| Advertisialer<br>- Solar | Tambah Data kriteria                                                                                                    |       |
|                          | Aprila Kriterila                                                                                                    |       |
|                          | forginites                                                                                                    |       |
| a theory                 | Restorgen                                                                                                    |       |
| 💓 Data Dolori            | CONT                                                                                                    |       |
| E Data Matematera        | Baker                                                                                                    |       |
|                          | and a second second sec |       |
|                          | 1                                                                                                    |       |
|                          | linger .                                                                                                    |       |
| a fotor                  |                                                                                                    |       |
|                          |                                                                                                    |       |
|                          |                                                                                                    |       |
|                          |                                                                                                    |       |
|                          |                                                                                                    |       |

Gambar 4.6 Halaman input data kriteria

#### 4.1.7 halaman login dosen

Merupakan halaman awal dosen melakukan login dengan memasukan username dan password sebelum masuk kedalam sistem informasi prediksi dapat dilihat pada gambar 4.7

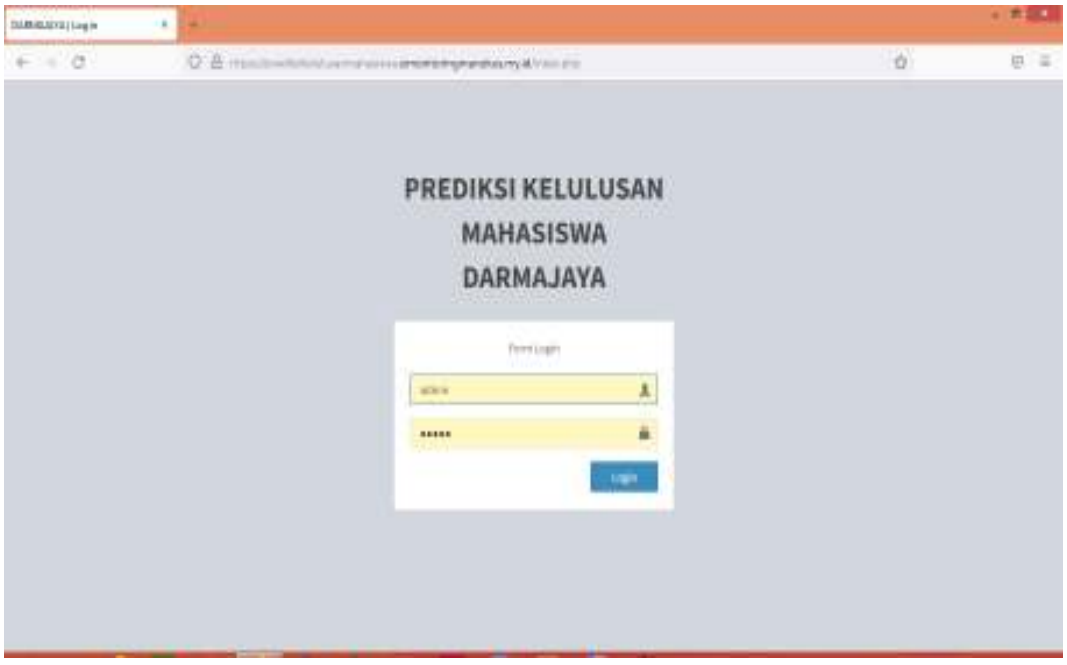

Gambar 4.7 halaman login dosen

### 4.1.8 halaman dashboard dosen pembimbing

Pada halaman ini halaman awal sistem pada dashbord dosen pembimbing dapat dilihat pada gambar 4.8

| 🖸 (MINITIAN) 🛛 🛛                                                                                                    | +                                                                                                    |                        |                         |                                                                       |                                                                                                    |                |
|----------------------------------------------------------------------------------------------------|----------------------------------------------------------------------------------------------------|------------------------|-------------------------|-----------------------------------------------------------------------|----------------------------------------------------------------------------------------------------|----------------|
| $e \to - C$                                                                                                    | Q = 2 - cohort logal gradient system to be the set of the set of |                        |                         |                                                                       | Ŷ                                                                                                   | • =            |
| DARMAJAYA                                                                                                    | -                                                                                                    |                        |                         |                                                                       | 0.0                                                                                                 | sa Kiton, Mu   |
| Inden, Silven, M.T.<br>South Control<br>South Control<br>South Cont | Profil Saya<br>Following<br>Preventa<br>Preventa                                                                                                    | 1,000<br>540<br>18,287 | He.<br>1<br>2<br>3<br>3 | Mai<br>1711040001<br>171104001<br>171104001<br>171104001<br>171104001 | hasiswa Didik<br>Nene Veheoree<br>execution<br>execution<br>dolover dan<br>popipagia<br>aguetianogi |                |
|                                                                                                    | содупция с лил соживается вих торках ав путк техеторо.                                                                                                    |                        |                         |                                                                       |                                                                                                    | WITHOUT 2 & 10 |

Gambar 4.8 halaman dashboard dosen

# 4.1.9 Halaman perhitungan topsis

Pada halaman ini memperlihatkan perhitungan dengan metode topsis sehingga menghasilkan nilai akhir yang digunakan sebagai prediksi kelulusan mahasiswa. Dapat dilihat pada gambar 4.9

| EX LORD Phil                             | • m          |                                        |                       |              |        |               | 2.5       |  |  |  |
|------------------------------------------|--------------|----------------------------------------|-----------------------|--------------|--------|---------------|-----------|--|--|--|
| C                                        | O.D. Menne   | <ol> <li>matrices log limet</li> </ol> | er Stock a sentanasis | en de Sidi   |        | 9             | 96.9      |  |  |  |
| An e                                     | Hasil Pe     | Hasil Perhitungan                      |                       |              |        |               |           |  |  |  |
|                                          | Last Asses   |                                        |                       |              |        |               | -         |  |  |  |
| 10 10 10 10 10 10 10 10 10 10 10 10 10 1 | division     | 00.26/s Bland (51)                     | 00.7+6+6+e92          | , bainderjil | 19674  | All following | President |  |  |  |
|                                          | turnet at    | 13                                     | 17                    | 8            | ±σ.    | *             |           |  |  |  |
| a fina an                                | éni anyer    | 115                                    | e.,                   |              | ive.   | 24            | <u>a</u>  |  |  |  |
| 2 Pé +                                   | coasu are    | 34                                     | 126                   |              | 6.64   | *             | 4         |  |  |  |
|                                          | (network)    | 1                                      | (a)                   | - A          | 2 B ×  |               | 1         |  |  |  |
|                                          | 1.0.0.00     | 4                                      | 132                   | 3            | 24     | ()))<br>())   |           |  |  |  |
|                                          | till and the | 1.1                                    |                       |              |        |               |           |  |  |  |
|                                          | JAnvari      | 10                                     |                       | 20 ()        | •      | <u>(3</u> )   | (F)       |  |  |  |
|                                          | 1.3724121    | C2*122                                 | CIUM-                 | 0.0120       | x1212  | asiese        | 20552     |  |  |  |
|                                          | evana.       | C.Serta                                | 104-04                | 98150        | 2.8.2  | 10.0.14       | 31.7.30   |  |  |  |
|                                          | 10070 470    | 1.94.2                                 | 1.418.2               | 94.95        | 1144   | 110.7         | a arei    |  |  |  |
|                                          | the second   | 1.425                                  | 1.4.10.1              | 124-1        | 1:20   | -11 at 17     | 1301      |  |  |  |
|                                          | 10.000       | 1.46778                                | 04405                 | 62273        | 1490.4 | 212640        | 1410      |  |  |  |

Gambar 4.9 Halaman perhitungan topsis

#### 4.1.10 Halaman hasil prediksi

Pada halaman ini menampilkan hasil prediksi sehingga memudahkan dosen melihat mahasiswa didikanya bisa lulus tepat waktu atau tidak dapat dilihat pada gambar 4.10

| -   |                                                                                                    |                            |                                          |                                                                            |   |
|-----|----------------------------------------------------------------------------------------------------|----------------------------|------------------------------------------|----------------------------------------------------------------------------|---|
| a : | Q D kohettimisterini                                                                                                  | chara parter anno Miriaich | entropy ber-radiate-                     | Ó                                                                          | 臣 |
|     | clarge, Scillerii & Millel Protoco                                                                                    | en.                        |                                          |                                                                            |   |
|     | Alternati                                                                                                    | Point                      | Hegatit                                  | Postecensi                                                                 |   |
|     | 21                                                                                                    | 8,81769                    | 8,01201                                  | 0.96703                                                                    |   |
|     | 22                                                                                                    | 8.81788                    | 8 8022                                   | 10,71919                                                                   |   |
|     | 44                                                                                                    | 83,050                     | A Arrisi.                                | 0.00056                                                                    |   |
|     | 28                                                                                                    | 0.95382                    | 8.5587                                   | 0.01301                                                                    |   |
|     | 10                                                                                                    | 8.87084                    | aardar                                   | 0.17774                                                                    |   |
|     | Head Proclete Permanant                                                                                               | Malacite Ricepton          |                                          |                                                                            |   |
|     | Hand Product Permanant                                                                                                | Materia Barrier            |                                          |                                                                            |   |
|     | Hand Predict Permagan<br>Afarrasi                                                                                     | Nebole Traje               | Tessi                                    | Presiden Lutan                                                             |   |
|     | Head Preside Democrayed<br>Adversal<br>23-senie Teas                                                                  | Malakings                  | Tetal<br>0.602                           | Presidical Lutate                                                          |   |
|     | Head Horselan Permunyan<br>Atarwat<br>29 - amin Tana<br>22 - ayu nonto tan                                            | Mekak Tapa                 | Tetal<br>0.662<br>0.171                  | Provident Lutras<br>Linearies /<br>Linearies II                            |   |
|     | Hend Howskin Demonsport<br>Afternati<br>29 - seuis Itans<br>21 - agurouto tan<br>24 - demonstratione                  | Millardo Tapoja            | Tetal<br>0.622<br>0.771<br>0.662         | President Lutan<br>Ensurer 7<br>Science 8<br>Ensurer 8                     |   |
|     | Herd Housen Demonsport<br>Afternati<br>20 - senis time<br>21 - september 4<br>24 - drim tear steer<br>25 - page pages | Millardo Tapoja            | 7014<br>0.622<br>0.771<br>0.962<br>0.962 | President Lutan<br>Estatumer 7<br>Borecale 9<br>Estatumer 1<br>Estatumer 1 |   |

Gambar 4.10 Halaman hasil prediksi

## 4.1.11 Halaman cetak hasil

Pada halaman ini menampilkan hasil cetak prediksi sehingga memudahkan dosen melihat mahasiswa didikanya bisa lulus tepat waktu atau tidak dapat dilihat pada gambar 4.11

|                     | 14            |                                        |      | - | 10 A                                                                                                    |                                                                                                    |    | e 163 |
|---------------------|---------------|----------------------------------------|------|---|----------------------------------------------------------------------------------------------------|----------------------------------------------------------------------------------------------------|----|-------|
| ÷ - 9               |               | $\leq 2^{ \psi_1 } \langle \psi_1   v$ | hù i |   | 18 - <b>NAVA</b> (19 - 19 - 19 - 19 - 19 - 19 - 19 - 19                                                                                                    | $(n+0)= g_{n}(n+1)$                                                                                                    | р. | R =   |
|                     |               |                                        |      |   |                                                                                                    |                                                                                                    |    |       |
| Par An Ar Art       | in the second | enter a constante                      |      |   |                                                                                                    |                                                                                                    |    |       |
| Miradi              |               |                                        |      |   | Telal                                                                                                    | Fradulta.                                                                                                    |    |       |
| and workers         |               |                                        |      |   | 1                                                                                                    | Famiat                                                                                                    |    |       |
| wed or              |               |                                        |      |   | Quecon.                                                                                                    | Serimer.                                                                                                    |    |       |
| Noy is wayshird to  |               |                                        |      |   | 10.768                                                                                                    | SHTADH.                                                                                                    |    |       |
| internation provide |               |                                        |      |   | -1418                                                                                                    | presented and                                                                                                    |    |       |
| 4 k 1996 1          |               |                                        |      |   | 0.719                                                                                                    | (Permission)                                                                                                    |    |       |
| depte des           |               |                                        |      |   | 0.305                                                                                                    | Electrol (4-5                                                                                                    |    |       |
| Ague ration of      |               |                                        |      |   | 0.040                                                                                                    | Som autor 9                                                                                                    |    |       |
|                     |               |                                        |      |   | Contract of the second second s | Contract of the local sectors of the local sectors |    |       |

Gambar 4.11 halaman cetak hasil

#### 4.1.12 Halaman Grafik Mahasiswa

Pada halaman ini merupakan grafik yang dibuat untuk memudahkan dosen pembimbing dalam melihat mahasiswa yang melihat lulus tepat waktu dapat dilihat pada gambar 4.12

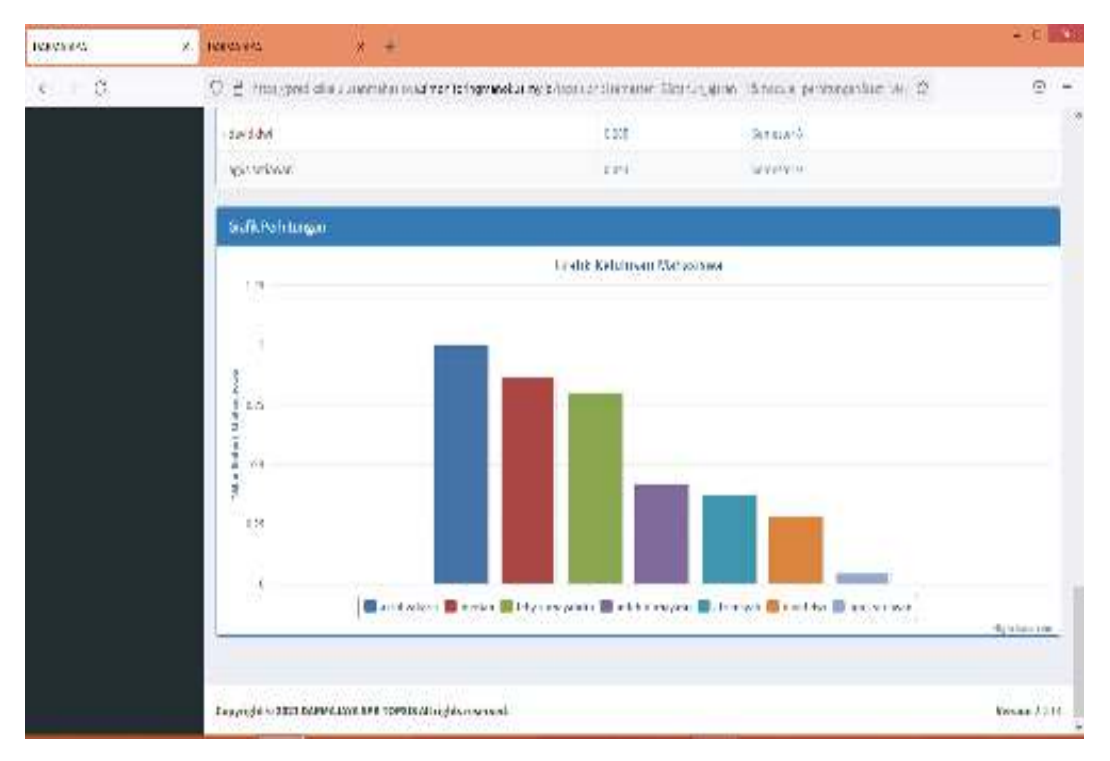

Gambar 4.12 halaman grafik

#### 4.1.13 Halaman Login Mahasiswa

Pada halaman ini mahasiswa melakukan login dengan memasukan username dan password sebelum masuk kedalam sistem informasi prediksi dapat dilihat pada gambar 4.13

| Distant and the party of the | · *            |        |   | 1.000 |
|------------------------------|----------------|--------|---|-------|
| ∈ < 0                        |                |        | 0 | 0 =   |
|                              | PREDIKSI KELUL | USAN   |   |       |
|                              | MAHASISW       | A      |   |       |
|                              | DARMAJAY       | A      |   |       |
|                              |                |        |   |       |
|                              | Tratient       |        |   |       |
|                              | 201            |        |   |       |
|                              | 100 C          |        |   |       |
|                              |                | - Main |   |       |
|                              |                |        |   |       |
|                              |                |        |   |       |
|                              |                |        |   |       |
|                              |                |        |   |       |

Gambar 4.13 halaman login mahasiswa

### 4.1.14 Halaman dashbord mahasiswa

Pada halaman ini menampilkan halaman awal pada dasbord mahasiswa dan dapat langsung melihat informasi prediksi kelulusanya sehingga mahasiswa dapat mengetahui kapan prediksi dia lulus serta bisa menjadi evaluasi sehingga mahasiswa lebih semangat dalam belajar dapat dilihat pada gambar 4.14

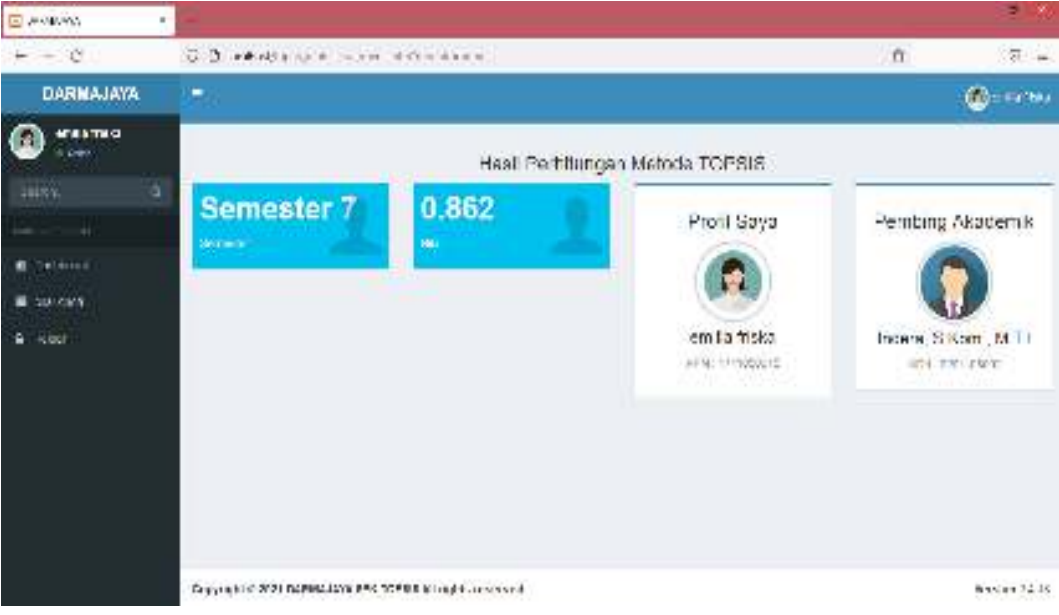

Gambar 4.14 Halaman dashbord mahasiswa

## 4.1.15 halaman input data kriteria mahasiswa

Pada halaman ini mahasiswa menginputkan data kriterianya masing-masing dengan tepat dan kemudian akan dihitung oleh dosen pembimbing dapat dilihat pada gambar 4.15

| 🖸 Debrecky 🛛 🛛 X               | +                                                                                                    |     |
|--------------------------------|----------------------------------------------------------------------------------------------------|-----|
| $\leftarrow \rightarrow \pi$   | Q. P. and appropriate surprise definition of data is                                                            | a = |
| 10. C                          | Tambah Data nilai                                                                                               | ^   |
| n.a. Q                         | dim-ter                                                                                                    | -   |
| NUMBER OF STREET               | - I v                                                                                                    |     |
| <ul> <li>Desidented</li> </ul> | and there is a man (ch)                                                                                         |     |
| 🔲 edu orda                     | Ref                                                                                                    |     |
| N R M                          | 3 G Se Ministri (C)                                                                                             |     |
|                                | Rahl                                                                                                    |     |
|                                | Brancher (22)                                                                                                   |     |
|                                | halod                                                                                                    |     |
|                                | naiod                                                                                                    |     |
|                                | holos                                                                                                    |     |
|                                | State and a second second second second second second second second second second second second second second s |     |
|                                | Lokos                                                                                                    |     |
|                                | Portad (NA                                                                                                    |     |
|                                | Lobor                                                                                                    |     |
|                                |                                                                                                    |     |
|                                | 5 m                                                                                                    | ~   |

Gambar 4.15 Halaman input data kriteria